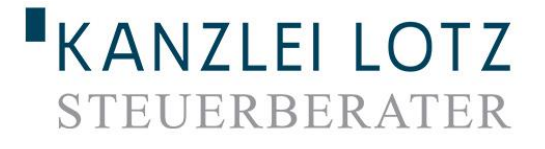

# **DO** Dokumentencenter

- Benutzerhandbuch -

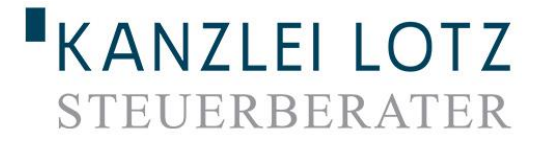

Anleitung **DC** Dokumentencenter

#### LogIn

 Zum Login öffnen Sie mit einem Doppelklick das Programm "nDC" auf dem von uns gelieferten USB-Stick.

|                                  | and the second   | and a second second second second second second second second second second second second second second second |                  |           |        |
|----------------------------------|------------------|----------------------------------------------------------------------------------------------------|------------------|-----------|--------|
| Computer + Wechs                 | eldatenträger (J | :)                                                                                                    |                  |           |        |
| Organisieren 🔻 🛛 Freigeben für 🔻 | Brennen          | Neuer Ordner                                                                                                   |                  |           |        |
| 🛚 🔆 Favoriten                    | Name             | ^                                                                                                    | Änderungsdatum   | Тур       | Größe  |
| 🧮 Desktop                        | nDC 🕥            |                                                                                                    | 11.03.2015 07:03 | Anwendung | 525 KB |
| Downloads                        |                  | •                                                                                                    |                  |           |        |
| Zuletzt besucht                  |                  |                                                                                                    |                  |           |        |
| 🛯 🥽 Bibliotheken                 |                  |                                                                                                    |                  |           |        |
| ▷ 🔤 Bilder                       |                  |                                                                                                    |                  |           |        |
| Dokumente                        |                  |                                                                                                    |                  |           |        |
| ≥ 🛃 Musik                        |                  |                                                                                                    |                  |           |        |
| Videos                           |                  |                                                                                                    |                  |           |        |
| 🖻 🖳 Computer                     |                  |                                                                                                    |                  |           |        |
| > 📬 Netzwerk                     |                  |                                                                                                    |                  |           |        |

✓ Geben Sie Benutzername und Passwort ein:

| Kanzlei L<br>nVista D          | <u>- o t z</u><br>Ookumentencent | ter 🤗    |
|--------------------------------|----------------------------------|----------|
| Bitte melden Sie sich an       |                                  |          |
|                                |                                  |          |
| Benutzername                   | M.Mustermann                     |          |
| Passwort                       |                                  |          |
|                                |                                  |          |
|                                |                                  | anmelden |
| powered by nVista technologies |                                  |          |

## KANZLEI LOTZ STEUERBERATER

## Änderung der Zugangsdaten / Passwörter

| 10 11                      |                                                                            | 1               |                        | Anitoria Contra Contra |
|----------------------------|----------------------------------------------------------------------------|-----------------|------------------------|----------------------------------------------------------------------------------------------------|
|                            | Theo Test (Theo Test), Sie sind eingeld                                    | oggt.   Benutze | rprofil   Support   St | artseite   Abmelden                                                                                                    |
| Dokumentenübertragung Über | sicht neuer Dokumente                                                      |                 |                        |                                                                                                    |
| <b>G</b>                   | Von der Kanzlei bereitgestellte Dokumente                                  |                 |                        |                                                                                                    |
| Dokumentenverwaltung       | Bezeichnung                                                                | Kategorie       | Bearbeiter             | Datum 🔺 🔻                                                                                                    |
|                            | ESt-Bescheid v. 22.07.2015 (Einkommensteuer-Bescheid, 12/2014)             | Steuerbeschei   | de Datei-Dienst        | 18.07.2016, 16:25                                                                                                    |
|                            | Gew St-Bescheid v. 25.08.2015 (Gewerbesteuer-Bescheid, 12/2014)            | Steuerbeschei   | de Datei-Dienst        | 18.07.2016, 16:25                                                                                                    |
|                            | Auswertungspaket (EUR,Gewerbe) per 28.02.2015 (BWA - Monatspaket, 2/2015)  | Auswertunger    | Datei-Dienst           | 18.07.2016, 16:25                                                                                                    |
| 20 March                   | Auswertungspaket (EUR, Gewerbe) per 30.06.2015 (BWA - Monatspaket, 6/2015) | Auswertunger    | Datei-Dienst           | 18.07.2016, 16:25                                                                                                    |
| 22                         | Ausweitungspaker (EOR, Geweibe) per 51.01.2015 (DWA - Monatspaker, 112015) | Auswentungen    | Datei-Dienst           | 10.07.2010, 10:25                                                                                                    |
|                            |                                                                            |                 |                        |                                                                                                    |
|                            | An die Kanzlei übertragene Dokumente                                       |                 |                        |                                                                                                    |
|                            | Bezeichnung                                                                | - Katagoria     | - Rearbeiter -         | Datum                                                                                                    |

1. Wenn Sie auf der Startseite sind, klicken Sie auf Benutzerprofil

| 10 11<br>10 11<br>9 8 1 |                      | An interest of the second of the second of t |
|-------------------------|----------------------|----------------------------------------------------------------------------------------------------|
| Dokumentenübertragung   | Details zum Benutzer | Theo Test (Theo Test), Sie sind eingeloggt.   Benutzerprofil   Support   Startseite   Abmelden                                                                                                    |
| <b>A</b>                | Personendaten        |                                                                                                    |
|                         | Vor- und Nachname:   | Theo Test                                                                                                    |
| Dokumentenverwaltung    | Kontaktdaten         |                                                                                                    |
| 1                       | Straße:              | •                                                                                                    |
|                         | Telefon:             |                                                                                                    |
|                         | Telefax:             |                                                                                                    |
|                         | Mobil:               | -                                                                                                    |
|                         | E-Mail:              | b.lotz@kanzleilotz.de                                                                                                    |

2. Klicken Sie dann bitte auf den kleinen "Schlüssel" und Sie kommen auf die Oberfläche, auf der Sie Ihr Passwort ändern können.

Hier geben Sie zuerst das von uns vergebene Passwort ein und vergeben dann ihr individuelles Passwort. Nachdem Sie Ihr Passwort abgespeichert haben, können Sie sich nur noch mit dem Neuen Passwort anmelden.

Sollten Sie das Passwort vergessen haben, kontaktieren Sie uns bitte, damit wir das Passwort zurücksetzen können.

## KANZLEI LOTZ STEUERBERATER

## **Startbildschirm**

| 12 1 1 1 1 1 1 1 1 1 1 1 1 1 1 1 1 1 1 |                                                                                                    | 5                            | 1           |                         |                     | 4.2401<br>4.2401<br>4. | •РОГ<br>««і) лас<br>С. чи<br>Ф- 425 |
|----------------------------------------|----------------------------------------------------------------------------------------------------|------------------------------|-------------|-------------------------|---------------------|----------------------------------------------------------------------------------------------------|-------------------------------------|
| Dokumenteniibertragung übasstate       | Theo Test (T                                                                                                    | heo Test), Sie sind ei       | ngeloggt.   | Benutzerpro             | fil   Support   Sta | artseite   Ab                                                                                                    | melden                              |
| Ubersicht neuer                        | Dokumente                                                                                                    |                              |             |                         |                     |                                                                                                    |                                     |
| <b>G</b> 1                             |                                                                                                    |                              |             |                         |                     |                                                                                                    |                                     |
| Von der K                              | inzlei bereitgestellte Dokumente                                                                                 | 4                            |             |                         |                     | -                                                                                                    |                                     |
| Dokumentenverwaltung                   | 1                                                                                                    |                              | ▲ ▼ Kat     | egorie 🔺 🔻              | Bearbeiter A V      | Datum                                                                                                    | <b>**</b>                           |
| Muswertung                             | spaket (EUR,Gewerbe) per 31.03.2015 (BWA                                                                         | - Monatspaket, 3/2015)       | Au          | swertungen              | Datei-Dienst        | 18.07.2016,                                                                                                    | 16:25                               |
| 2 ESt-Bescheir                         | i v. 22.07.2015 (Einkommensteuer-Bescheid                                                                        | , 12/2014)                   | Ste         | uerbescheide            | Datei-Dienst        | 18.07.2016,                                                                                                    | 16:25                               |
| Gew St-Besc                            | ieid v. 25.08.2015 (Gewerbesteuer-Bescheid                                                                       | l, 12/2014)                  | Ste         | uerbescheide            | Datei-Dienst        | 18.07.2016,                                                                                                    | 16:25                               |
| Muswertung                             | paket (EÜR,Gewerbe) per 28.02.2015 (BWA                                                                          | - Monatspaket, 2/2015)       | Au          | swertungen              | Datei-Dienst        | 18.07.2016,                                                                                                    | 16:25                               |
| Auswertung                             | paket (EÜR,Gewerbe) per 30.06.2015 (BWA                                                                          | - Monatspaket, 6/2015)       | Au          | swertungen              | Datei-Dienst        | 18.07.2016,                                                                                                    | 16:25                               |
| Muswertung                             | paket (EUR,Gewerbe) per 31.01.2015 (BWA                                                                          | - Monatspaket, 1/2015)       | Au          | swertungen              | Datei-Dienst        | 18.07.2016,                                                                                                    | 16:25                               |
| An die Ka<br>Bezeichnun                | ızlei übertragene Dokumente                                                                                      | 3                            | **          | Kategorie 🔺             | Bearbeiter 🔺 🔻      | Datum                                                                                                    | A.                                  |
| <b>K</b> 0000686949                    | 91234 2016-01-26-09-48-33-01 Januar 20                                                                           | 16 .pdf (Barbeleg, 6/2016)   |             | Belege                  | Theo Test           | 18.07.2016.                                                                                                    | 16:28                               |
| 0000686722                             | 91234 2016-01-25-16-57-12-01 Januar 20                                                                           | 16 .pdf (Eingangsrechnun     | g. 6/2016)  | Belege                  | Theo Test           | 18.07.2016.                                                                                                    | 16:27                               |
| <b>5</b> 0000686723                    | 91234 2016-01-25-16-57-07-01 Januar 20                                                                           | 16pdf (Ausgangsrechnur       | ng. 7/2016) | Belege                  | Theo Test           | 18.07.2016.                                                                                                    | 16:27                               |
| 0000686724                             | 91234 2016-01-25-16-57-00-01 Januar 20                                                                           | 16 .pdf (Ausgangsrechnu      | ng. 6/2016) | Belege                  | Theo Test           | 18.07.2016.                                                                                                    | 16:27                               |
| <b>P</b> 0000686946                    | 91234 2016-01-26-09-48-37-01 Januar 20                                                                           | 16 .pdf (Schriftverkehr. 6/2 | 2016)       | Posteingang             | Theo Test           | 18.07.2016.                                                                                                    | 16:27                               |
| <b>M</b> 0000686721                    | 91234 2016-01-25-16-57-03-01 Januar 20                                                                           | 16 .pdf (Eingangsrechnun     | 0. 6/2016)  | Belege                  | Theo Test           | 18.07.2016                                                                                                    | 16:26                               |
| 10020160624                            | 122301877793.pdf (Barbeleg, 5/2016)                                                                              |                              |             | Belege                  | Theo Test           | 24.06.2016.                                                                                                    | 12:23                               |
|                                        | and the second second second second second second second second second second second second second second second |                              |             | unieron <del>a</del> co |                     | and a second second second second second second second second second second second second second second second                                                                                                    |                                     |

- 1. Hier gelangen Sie zum Bereich, in dem Sie Ihre Dokumente hochladen können.
- 2. Hier gelangen Sie zu Ihrem Dokumentenarchiv.
- 3. Hier sehen Sie die aktuellen Dokumente, die Sie an die Kanzlei übertragen haben.
- 4. Hier sehen Sie die aktuellen Dokumente, die Sie von der Kanzlei erhalten haben.

# 5. TIPP: Wenn Sie auf das Banner (5) klicken, gelangen Sie immer wieder auf den Startbildschirm.

Um ein Dokument zu öffnen, klicken sie entweder links auf das PDF-Symbol 🧖 vor der Bezeichnung des Dokumentes oder Sie klicken das Dokument an und öffnen die Datei in dem neu geöffneten Fenster.

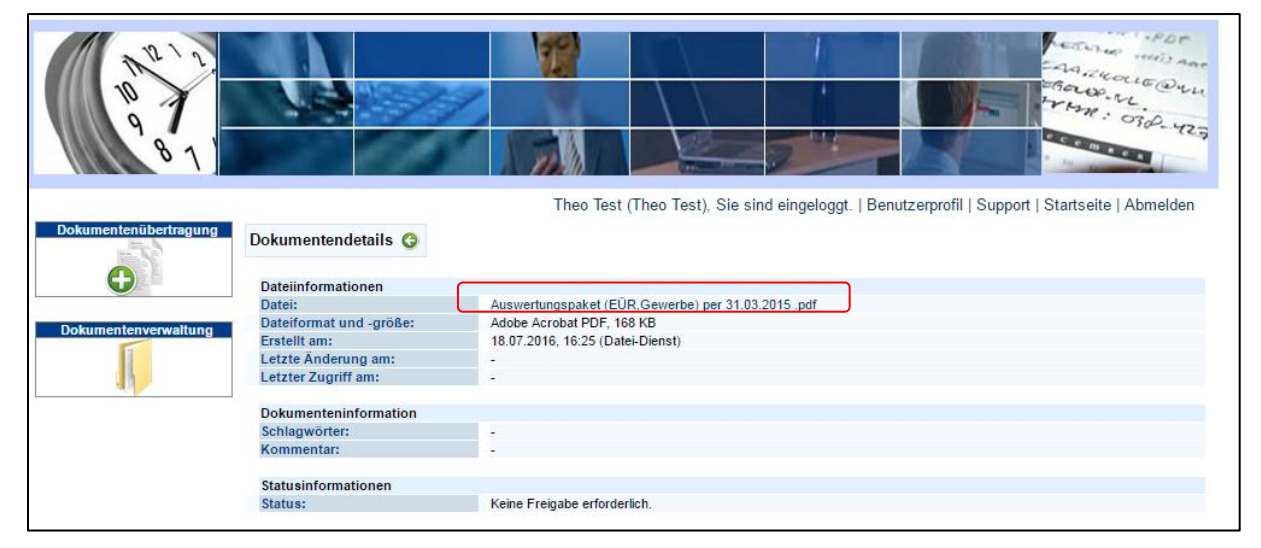

#### **Dokumentenübertragung**

#### 1. Scannen und Speichern der Belege

Von einem Mitarbeiter der Kanzlei Lotz sind 4 Verzeichnisse auf Ihrem Rechner eingerichtet worden:

- ✓ **Eingangsrechnungen** (Rechnungen, die Sie bekommen)
- ✓ Ausgangsrechnungen (Rechnungen, die Sie geschrieben haben)
- ✓ **Barbelege** (Bar- oder Kassenbelege)
- ✓ **Posteingang** (Sonstige Belege, die Sie uns zur Verfügung stellen wollen)

Mit Ihrem Scanner, der auch entsprechend von uns eingerichtet worden ist, können Sie Ihre Belege direkt in die entsprechenden Verzeichnisse scannen.

Natürlich können Sie Eingangsrechnungen, die Sie per Mail im PDF Format erhalten haben, direkt im entsprechenden Verzeichnis ablegen oder Ausgangsrechnungen, die Sie geschrieben haben, direkt in dem Verzeichnis speichern.

#### Startbildschirm

| 10 1 1<br>10 1<br>0 1<br>0 1 |                                                                                              |
|------------------------------|----------------------------------------------------------------------------------------------|
| Dokumentenübertragung        | Theo Test (DokuBau), Sie sind eingeloggt.   Benutzerprofil   Support   Startseite   Abmelden |
|                              | ubersicht neuer Dokumente                                                                    |
|                              | An die Kanzlei übertragene Dokumente                                                         |
| Dokumentenverwaltung         | Es sind keine Dokumente vorhanden.                                                           |

1. Über den Punkt "Dokumentenübertragung" gelangen Sie in den Bereich Ihres Programmes, in dem Sie Ihre Dokumente hochladen können.

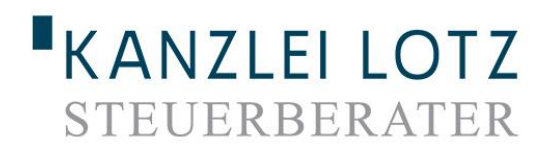

| 10 12                 | Marketer (Karajai Jat). Sia aird airanlaar J. Bantarpefi J. Sunnat J. Stataita J. Ahaaldaa |
|-----------------------|--------------------------------------------------------------------------------------------|
| Dokumentenübertragung | Dokument übertragen                                                                        |
| A                     |                                                                                            |
|                       | Dokumentendetails<br>Kategorie / Typ:*                                                     |
| Dokumentenverwaltung  | Monat:                                                                                     |
|                       | Jahr.* 3 2012                                                                              |
|                       | Schlagwörter:                                                                              |
|                       | Kommentar:                                                                                 |
|                       |                                                                                            |
|                       | Hinweis: Die mit * markierten Felder müssen ausgefüllt werden.                             |
|                       |                                                                                            |
|                       |                                                                                            |
|                       |                                                                                            |
|                       |                                                                                            |
| 6                     | 5                                                                                          |
|                       | Senden Scannen Laden                                                                       |

- 1. Als "Kategorie" wählen Sie "Belege" aus.
- 2. Als "Typ" wählen Sie entsprechend "Eingangsrechnung", "Ausgangsrechnung" usw. aus.
- 3. Bei Monat und Jahr geben Sie den Zeitraum an, zu dem die Belege gehören.
- 4. Sie können (kein Muss-Feld) noch Schlagwörter oder Kommentare zum Dokument angeben. Hinweis: Für die Nutzung der Volltextsuche ist eine Eingabe hier nicht erforderlich. TIPP: Wenn Sie handschriftliche Belege einscannen, kann es jedoch für die Volltextsuche hilfreich sein, wenn Sie hier "Schlagwörter" hinterlegen, nach denen zusätzlich gesucht werden kann.
- 5. Klicken Sie auf "Laden" und die in dem Verzeichnis abgelegten Dokumente werden angezeigt.
- 6. Über den Button "Senden" werden die Dokumente in Ihr Dokumentencenter übertragen.

Sofern Sie Dokumente an die Kanzlei übertragen möchten welche keine Belege darstellen, wählen Sie unter dem Punkt Kategorie entsprechend "*Posteingang*" und als Typ "*Schriftverkehr*"

#### **Dokumentenverwaltung**

#### An die Kanzlei übertragene Dokumente

Hier finden Sie die an die Kanzlei übertragenen Dokumente (Belege oder Posteingang).

| 10 10<br>10 10<br>9 11<br>8 1 |                                                                                      |                                            |                    |                | A Contraction of the second of the second of |
|-------------------------------|--------------------------------------------------------------------------------------|--------------------------------------------|--------------------|----------------|----------------------------------------------------------------------------------------------------|
| Dokumentenübertragung         | An die Kanzlei übertragene Dokument                                                  | Theo Test (Theo Test), Sie sind eingeloggt | .   Benutzerprofil | Support   Star | tseite   Abmelden<br>3 C                                                                                                    |
| Dokumentenverwaltung          | Dokumentenkategorie und -typ ausw<br>Kategorie / Typ: Belege                         | ▼ / Alle                                   | T                  |                |                                                                                                    |
|                               | Zeitraum auswählen                                                                   | Bereitstellungsdatum                       | Datum der le       | tzten Änderung |                                                                                                    |
|                               | Von: Januar V. 2015 V                                                                | Von: <b>T</b> , <b>T</b> , <b>T</b>        | Von: 🔹             |                | ▼                                                                                                    |
|                               | Bis: Juli ▼ 2016 ▼                                                                   | Bis: T T                                   | Bis: 🔻             | · · · · ·      |                                                                                                    |
|                               |                                                                                      |                                            |                    | ]• []• [       |                                                                                                    |
|                               | Schlagwörter angeben                                                                 |                                            |                    |                |                                                                                                    |
|                               | Begriffe:                                                                            |                                            |                    | Volite         | ext                                                                                                    |
|                               | Suchen                                                                               |                                            |                    |                |                                                                                                    |
|                               | Dokumente 1 bis 22 von 22                                                            | 5                                          |                    |                |                                                                                                    |
|                               | Bezeichnung                                                                          |                                            | Kategorie 🔺 🔻      | Bearbeiter 🔺 🔻 | Datum 🔺 🔻                                                                                                    |
|                               | 10000686949_91234_2016-01-26-09-48-33-                                               | 01Januar_2016_ (Barbeleg, 6/2016)          | Belege             | Theo Test      | 18.07.2016, 16:28                                                                                                    |
|                               | 10000686724_91234_2016-01-25-16-57-00-                                               | 01Januar_2016_ (Ausgangsrechnung, 6/2016)  | Belege             | Theo Test      | 18.07.2016, 16:27                                                                                                    |
|                               | 0000686723_91234_2016-01-25-16-57-07-                                                | 01Januar_2016_ (Ausgangsrechnung, 7/2016)  | Belege             | Theo Test      | 18.07.2016, 16:27                                                                                                    |
|                               | 0000686722_91234_2016-01-25-16-57-12-                                                | 01Januar_2016_ (Eingangsrechnung, 6/2016)  | Belege             | Theo Test      | 18.07.2016, 16:27                                                                                                    |
|                               | ▶ 0000686721_91234_2016-01-25-16-57-03-                                              | 01Januar_2016_ (Eingangsrechnung, 6/2016)  | Belege             | Theo Test      | 18.07.2016, 16:26                                                                                                    |
|                               | Toto20160624122301877793 (Barbeleg, 5/2)<br>Toto2046 04 26 00 48 42 04 (Fire)        | 016)                                       | Belege             | Theo Test      | 24.06.2016, 12:23                                                                                                    |
|                               | 2016-01-26-09-48-42-01 (Eingangsrechnur<br>2016-01-26-09-48-37-01 (Eingangsrechnur   | ig, 1/2016)                                | Belege             | Theo Test      | 26.01.2016, 09:55                                                                                                    |
|                               | 2016-01-26-09-46-37-01 (Eingangsrechnur<br>2016-01-26-09-48-33-01 (Eingangsrechnur   | Ig, 1/2016)                                | Belege             | Theo Test      | 26.01.2016, 09.55                                                                                                    |
|                               | 2016-01-26-09-48-30-01 (Eingangsrechnur<br>N 2016-01-26-09-48-30-01 (Eingangsrechnur | ng, 1/2016)                                | Belege             | Theo Test      | 26.01.2016.09:55                                                                                                    |
|                               | 2016-01-25-16-57-12-01 (Eingangsrechnur<br>K 2016-01-25-16-57-12-01 (Eingangsrechnur | ng, 1/2016)                                | Belege             | Theo Test      | 25.01.2016, 17:02                                                                                                    |
|                               | 2016-01-25-16-57-07-01 (Eingangsrechnur                                              | ng, 1/2016)                                | Belege             | Theo Test      | 25.01.2016, 17:02                                                                                                    |
|                               | 1 2016-01-25-16-57-03-01 (Eingangsrechnur                                            | ng, 1/2016)                                | Belege             | Theo Test      | 25.01.2016, 17:02                                                                                                    |
|                               | 10-01-25-16-57-00-01 (Eingangsrechnur                                                | ng, 1/2016)                                | Belege             | Theo Test      | 25.01.2016, 17:02                                                                                                    |
|                               | 5 foto20151117151607653234 (Eingangsrech                                             | nung, 11/2015)                             | Belege             | Theo Test      | 17.11.2015, 15:16                                                                                                    |
|                               | foto20151117151607648299 (Eingangsrech)                                              | nung, 11/2015)                             | Belege             | Theo Test      | 17.11.2015, 15:16                                                                                                    |
|                               | foto20151117151607639220 (Eingangsrech                                               | nung, 11/2015)                             | Belege             | Theo Test      | 17.11.2015, 15:16                                                                                                    |

- 1. Wählen Sie unter Kategorie "Belege" oder "Posteingang" Es kann jedoch auch unter allen Dokumenten gesucht werden indem Sie die Auswahl "Alle" setzen.
- 2. Hier können auswählen, ob Sie unter Eingangsrechnungen, Ausgangsrechnungen, etc. suchen möchten.
- 3. Hier können Sie den Zeitraum oder das Bereitstellungsdatum eingrenzen.
- 4. Unter dem Punkt "Schlagwörter angeben" können Sie über die Volltextsuche speziell nach Begriffen des Dokumentes suchen. Diese können sein:
  - ✓ Rechnungsbetrag
    ✓ Rechnungsnummer
  - ✓ Artikelbezeichnung
    ✓ Artikelnummer
  - ✓ Kundennummer
- ✓ Steuernummer
  - ✓ Kontoverbindungen ✓ Firmenbezeichnung

Suchbegriffe können auch kombiniert werden durch "and" (z.B. Artikelbezeichnung and Firmenbezeichnung)

5. Hier sehen Sie die gefundenen Dokumente.

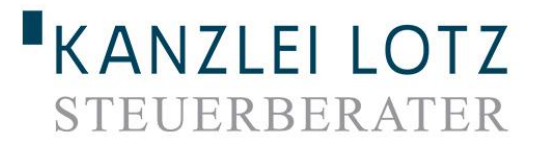

#### Von der Kanzlei bereitgestellte Dokumente

Hier finden Sie die von der Kanzlei bereitgestellten Dokumente, z. B. Auswertungen zur Finanzbuchhaltung, Lohnabrechnungen, Steuerbescheide.

| ()<br>()<br>()<br>()<br>()<br>()<br>()<br>()<br>()<br>()<br>()<br>()<br>()<br>(                                                                                                    |                                                                                                    |                                                                                                    |                                                                                                    | Harrow and Anna                                                                                  |
|----------------------------------------------------------------------------------------------------|----------------------------------------------------------------------------------------------------|----------------------------------------------------------------------------------------------------|----------------------------------------------------------------------------------------------------|--------------------------------------------------------------------------------------------------|
| Dokumentenübertragung                                                                                                    | Von der Kanzlei bereitgestellte Dokun                                                                                                    | Theo Test (Theo Test), Sie sind eingelog<br>nente                                                                                                    | ggt.   Benutzerprofil   Support   Sta                                                                                                    | artseite   Abmelden<br>3 C                                                                       |
|                                                                                                    | Dokumentenkategorie und -typ auswählen<br>Kategorie / Typ: Auswertungen                                                                                                    | 1 • / Alle 2                                                                                                    | •                                                                                                    |                                                                                                  |
| The second second secon | Zeitraum auswählen 3<br>Von: Januar • 2015 •<br>Bis: Juli • 2015 •                                                                                                    | Bereitstellungsdatum<br>Von: v, v, v<br>Bis: v, v, v                                                                                                    | Datum der letzten Änderung       Von:     •       Bis:     •                                                                                                    | •                                                                                                |
|                                                                                                    | Schlagwörter angeben<br>Begriffe: Paket                                                                                                    | 4                                                                                                    | Volltext                                                                                                    |                                                                                                  |
|                                                                                                    | Dokumente 1 bis 5 von 5<br>Bezeichnung<br>Auswertungspaket (EÜR,Gewerbe) per 3<br>Auswertungspaket (EÜR,Gewerbe) per 3<br>Auswertungspaket (EÜR,Gewerbe) per 2<br>Auswertungspaket (EÜR,Gewerbe) per 2<br>BWA (BWA - Monatspaket, 6/2015) | 5<br>11.03.2015 (BWA - Monatspaket, 3/2015)<br>11.01.2015 (BWA - Monatspaket, 1/2015)<br>10.06.2015 (BWA - Monatspaket, 6/2015)<br>28.02.2015 (BWA - Monatspaket, 2/2015) | Kategorie     Bearbeiter       Auswertungen     Datei-Dienst       Auswertungen     Datei-Dienst       Auswertungen     Datei-Dienst       Auswertungen     Datei-Dienst | Datum  18.07.2016, 16:25 18.07.2016, 16:25 18.07.2016, 16:25 18.07.2016, 16:25 26.01.2016, 08:00 |

- 1. Wählen Sie hier eine der nachfolgenden Kategorien aus:
  - ✓ Auswertungen
  - ✓ Abschlüsse
  - ✓ Personal
  - ✓ Steuererklärungen
  - ✓ Steuerbescheide
  - ✓ Unternehmensberatung
  - ✓ Dauerunterlagen
  - ✓ Notfallakte (Nur wenn dazu gebucht)
- 2. Bei Typ sollte die Auswahl "Alle" getroffen werden.
- 3. Hier können Sie den Zeitraum oder das Bereitstellungsdatum eingrenzen.
- 4. Hier können Sie einen Suchbegriff eingeben. Lesen Sie hierfür auch die nächste Seite.
- 5. Hier sehen Sie die gefundenen Dokumente.

#### Volltextsuche / Schlagwörter eingeben

Über alle Dokumente und Auswertungen, die wir Ihnen im Dokumentencenter zur Verfügung stellen, funktioniert eine Volltextsuche. Im Bereich "Schlagwörter eingeben" können Sie also immer ein Wort / einen Begriff eingeben, der irgendwie im Dokument vorkommt. Im Nachfolgenden wollen wir Ihnen eine kleine Liste mitgeben, mit welchen Begriffen Sie Ihre wichtigsten Dokumente und Auswertungen am schnellsten finden können:

| Kategorie         | Gesuchtes Dokument                                       | Möglicher Suchbegriff |
|-------------------|----------------------------------------------------------|-----------------------|
| Auswertungen      | BWA – Monatspaket                                        | BWA                   |
| Abschlüsse        | Jahresabschluss                                          | JA                    |
| Personal          | Lohnabrechnung                                           | Abrechnung            |
|                   | Lohnabrechnung eines bestimmten Mitarbeiters             | NAME des Mitarbeiters |
|                   | Lohnsteuerbescheinigung                                  | Lohnsteuer            |
|                   | Mandanteninformation mit Zahlungen an Krankenkassen usw. | Mandanteninfo         |
|                   | Beitragsnachweis                                         | Beitrag               |
|                   | Jahresmeldung zur Sozialversicherung                     | Meldung               |
| Steuererklärungen | Einkommensteuererklärung                                 | Einkommensteuer       |
|                   | Umsatzsteuererklärung                                    | Umsatzsteuer          |
|                   | Gewerbesteuererklärung                                   | Gewerbesteuer         |
|                   | Einheitliche und gesonderte Feststellung                 | Feststellung          |
| Steuerbescheide   | Einkommensteuerbescheid                                  | Einkommensteuer       |
|                   | Gewerbesteuerbescheid                                    | Gewerbesteuer         |
|                   | Umsatzsteuerbescheid                                     | Umsatzsteuer          |
|                   |                                                          |                       |
|                   |                                                          |                       |
|                   |                                                          |                       |
|                   |                                                          |                       |
|                   |                                                          |                       |
|                   |                                                          |                       |
|                   |                                                          |                       |
|                   |                                                          |                       |
|                   |                                                          |                       |
|                   |                                                          |                       |
|                   |                                                          |                       |
|                   |                                                          |                       |
|                   |                                                          |                       |